## Manual Penggunaan Acad staff Bagi Dosen UGM

OLEH TIM PRISMA

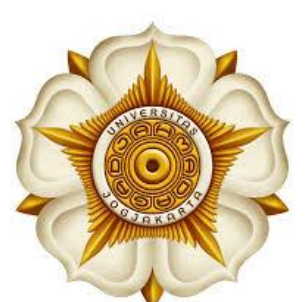

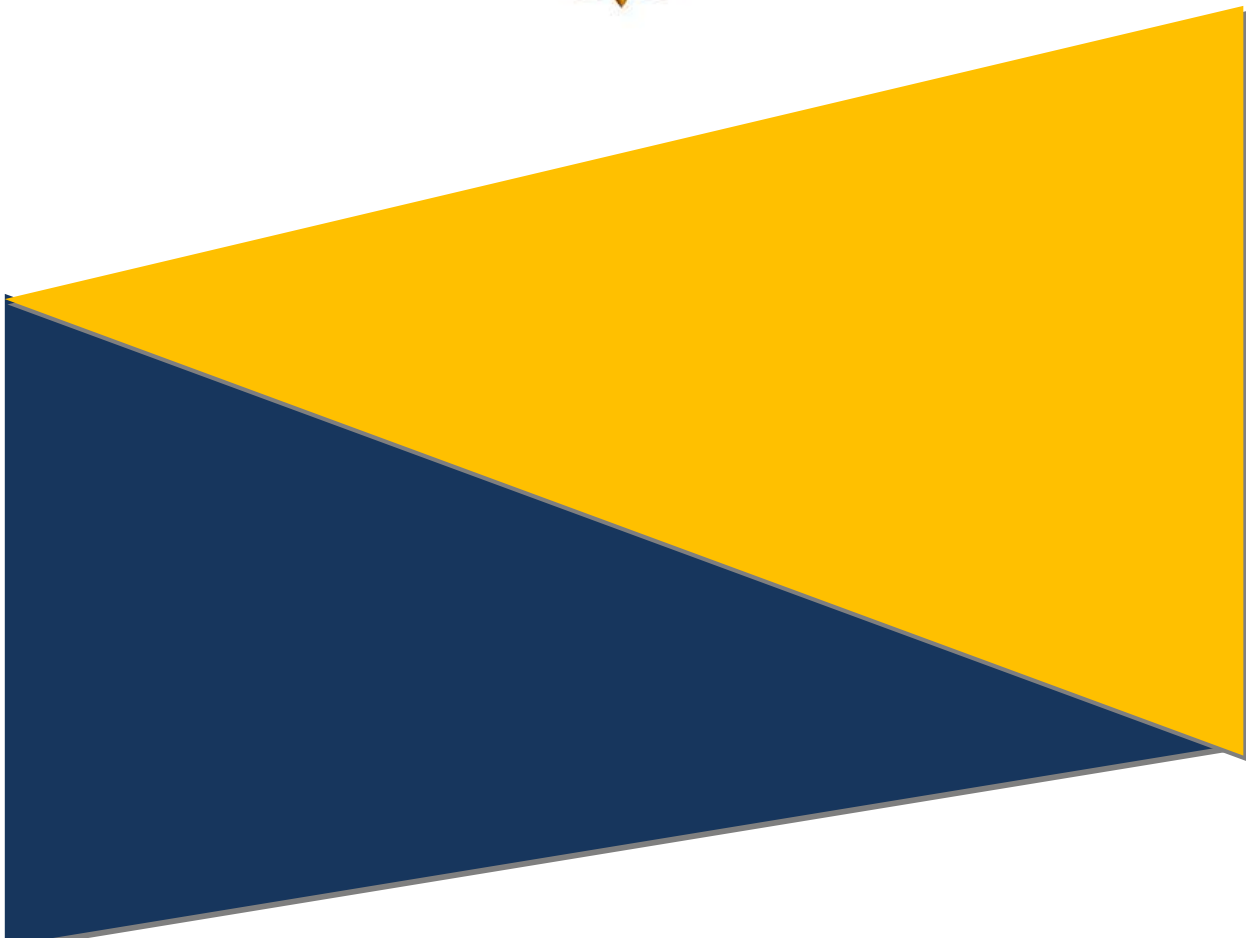

Langkah – langkah sebagai berikut:

Buka browser inputkan <u>http://acadstaff.ugm.ac.id</u> akan tampil seperti gambar dibawah ini:

| → C Secure   https://acad               | taff.ugm.ac.id | A 🚳 🕴 🚺                                                           |
|-----------------------------------------|----------------|-------------------------------------------------------------------|
| 🍘 ACADSTA                               | FF             | +D SIGN IN                                                        |
|                                         |                |                                                                   |
| Pencarian                               |                | ACADSTAFF                                                         |
| Nama                                    |                |                                                                   |
| Minat Penelitian /<br>Research Interest |                |                                                                   |
| custer                                  |                | Cari Endang Sih Prapti M.A.<br>International Trade, Econometrics, |

Pilih Sign in SSO UGM untuk masuk ke simaster.ugm.ac.id

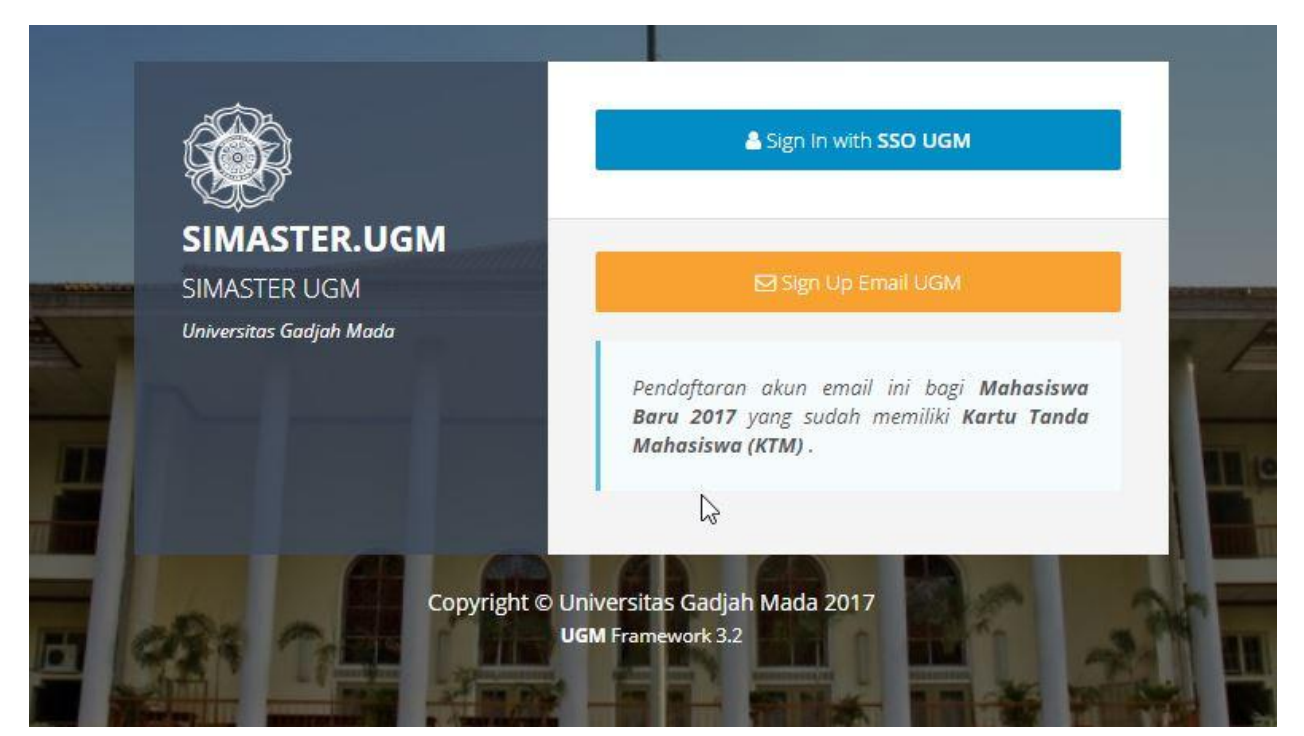

## Masukan user dan password email UGM

| Single Sign On                                                  |                                                                                                    |
|-----------------------------------------------------------------|----------------------------------------------------------------------------------------------------|
| Enter your UGM ID and Password                                  |                                                                                                    |
| UGM ID (without @*.ugm.ac.id):                                  |                                                                                                    |
| ali_saeroji                                                     |                                                                                                    |
| Password:                                                       |                                                                                                    |
|                                                                 |                                                                                                    |
| Warn me before logging me into other sites.                     |                                                                                                    |
| <u>R</u> emember Me      LOGIN      CLEAR      Forgot password? |                                                                                                    |
| Do not have an account?                                         |                                                                                                    |
| Create an account                                               | For security reasons, please Log Out and Exit your web browser when you are done accessing services that require authentication! |

Tampilan Menu Utama Simaster.ugm.ac.id

|                                                |                    |                       |                  | Ali Saeroji ( <i>pegawai</i> ) |
|------------------------------------------------|--------------------|-----------------------|------------------|--------------------------------|
| pegawai di di di di di di di di di di di di di | & Profile          |                       |                  | ¢¢                             |
| 🎄 Profil                                       | O DATA AKUN        |                       | 🍄 Atur Data Akun |                                |
| Internet                                       | Nama               | Ali Saeroji           |                  |                                |
| 🖵 Sistem Informasi                             | Email              | ali_saeroji@ugm.ac.id |                  |                                |
| 🌲 Notifikasi                                   | No Handphone (SMS) |                       |                  |                                |
| A                                              | Email Non UGM      |                       |                  | -                              |
| V Pengaturan >                                 | NIP PNS Baru       | 197408072002121001    |                  |                                |
| 👗 SDM 🔶 🔸                                      | ID HRIS            | 1779                  |                  | Ganti Foto                     |
| ▲ P2M →                                        |                    |                       |                  |                                |
| Acadstaff >                                    |                    |                       |                  |                                |
| 🔀 Ganti Group                                  | O DATA PRIBADI     |                       |                  |                                |
| Ů Logout                                       | NIK                |                       |                  |                                |
| UGM Framework 3.2                              | Jenis Kelamin      | Laki - Laki           |                  |                                |

Pilih Menu Acadstaff lalu klik sub menu Data Pribadi Acadstaff isilah form:

Nickname sebagi user direktori di acadstaff, unit kerja, nama, nama publikasi dan seterusnya.Kolom yang bertanda bintang wajib diisi.

| •≡ | SIMASTER.UGM                                                      |   |                  |                              |                   |         |      | 0 | Ali Saeroji (pe | gawai) |
|----|-------------------------------------------------------------------|---|------------------|------------------------------|-------------------|---------|------|---|-----------------|--------|
|    | pegawai                                                           |   | Nickname *       | alisa                        |                   |         |      |   |                 | ¢      |
| &  | Profil                                                            |   | Unit *           | Direktorat Sistem dan Sumbe  | r Daya Informasi  |         |      |   |                 | •      |
| Q  |                                                                   |   | Nama *           | Ali Saeroji                  |                   |         |      |   |                 |        |
| Ģ  |                                                                   |   | Nama Publikasi * | Ali Saeroji                  |                   |         |      |   |                 |        |
| ٠  | Notifikasi                                                        |   | Blog / Website   | alisa.staff.ugm.ac.id        |                   |         |      |   |                 |        |
| ٠  | Pengaturan                                                        | > | Alamat Kantor    | I. Pancasila no.1 Bulaksumur | Yogyakarta        |         |      |   |                 |        |
| 4  | SDM                                                               | * |                  | J                            |                   |         |      |   |                 |        |
| ∡  |                                                                   | > | Deskripsi Diri   |                              | "Open Sans" 👻 🔺 👻 | T! • ■• | °₀ 🖬 |   | ?               |        |
|    | Acadstaff                                                         | ~ |                  | 12                           |                   |         |      |   |                 |        |
|    | > Data Pribadi Acadstaff                                          |   |                  |                              |                   |         |      |   |                 |        |
|    | <ul> <li>Participant in Scientific</li> <li>Activities</li> </ul> |   |                  |                              |                   |         |      |   |                 |        |
|    | > Society Membership                                              |   |                  |                              |                   |         |      |   |                 |        |
|    | > Course Subject                                                  |   |                  |                              |                   |         |      |   |                 |        |

Masukkehttp://acadstaff.ac.id dengan menambah nickname http://acadstaff.ac.id/alisa

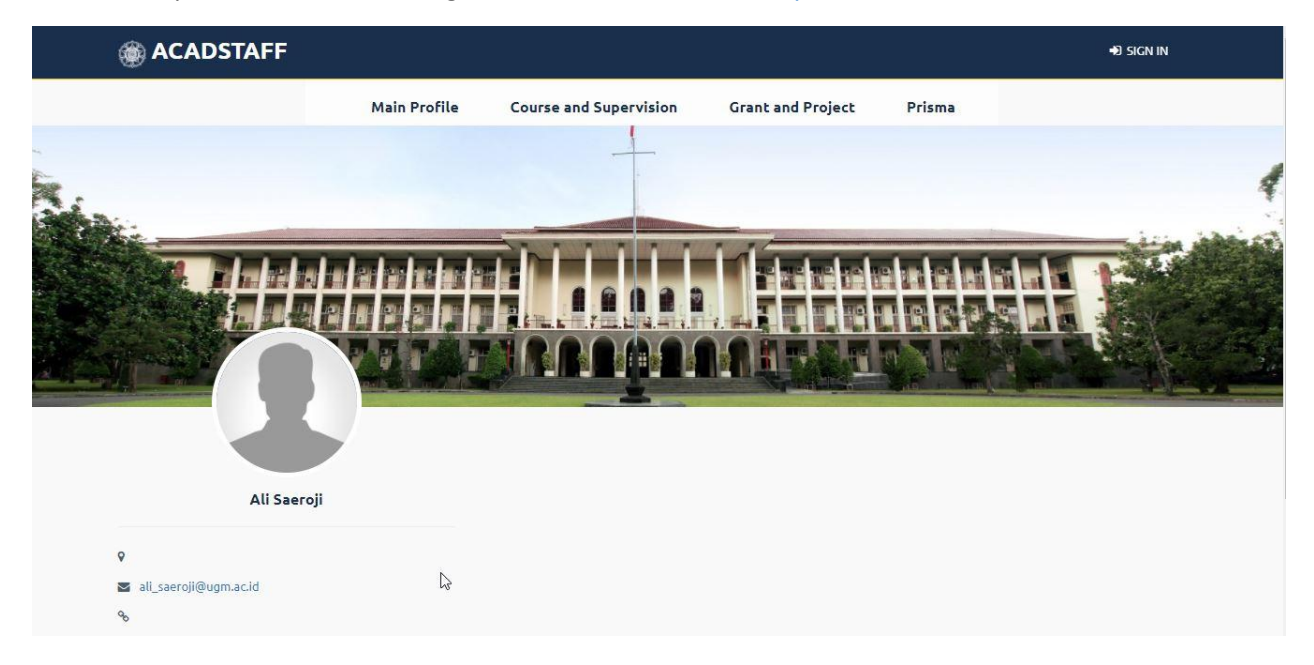

Klik menu prisma untuk menampilkan data, bila tampilan seperti gambar dibawah ini berarti data belum ada atau data belum terverifikasi dan dipublikasi oleh Dosen yang bersangkutan

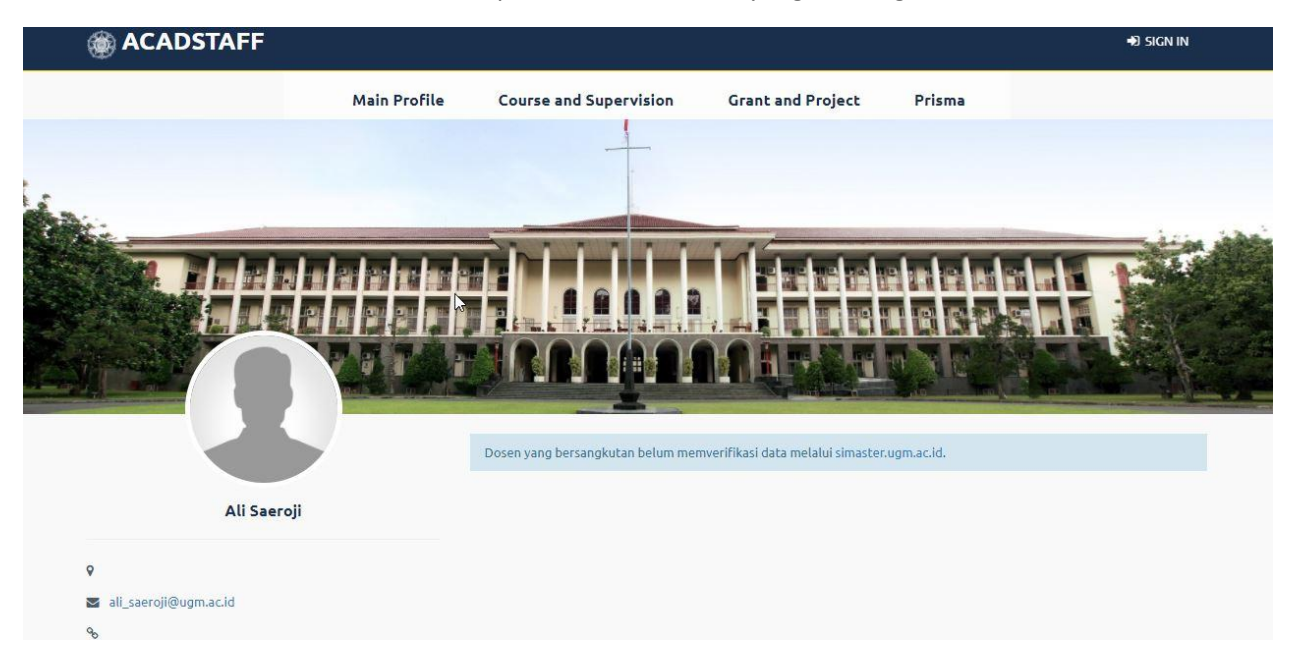

Masukke simaster.ugm.ac.id pilih menu P2M klik submenu penelitian, Pilih salah satu data penelitian yang ada untuk diverifikasi dan dipublikasi seperti gambar dibawah.Klik tombol verification untuk menyetujui data yang telah diinput oleh enumerator atau diinput sendiri

| <b>ا</b> | SIMASTER.UGM   | 214      |                                |                                                                            | Ali Saeroji (pegawai)    |
|----------|----------------|----------|--------------------------------|----------------------------------------------------------------------------|--------------------------|
| 0        | pegawai        | 2        | 🛽 Detail Penelitian            |                                                                            | <b>Q</b> \$              |
| 💰 Pro    |                |          | Informasi                      |                                                                            |                          |
| 🥥 Int    |                |          | Verified Telah diverifikasi    | Verifikasi data OPublish Publikasikan data OPivate Batalkan publikasi data |                          |
| 🖵 Sis    | tem Informasi  |          |                                |                                                                            | • Verification • Publish |
| 🔺 No     | tifikasi       |          |                                |                                                                            |                          |
| 🔅 Pe     | ngaturan       | ,        | DATA DASAR                     | 3                                                                          |                          |
| 🔺 SD     |                | *        | Judul                          | contoh input data penelitian di prisma                                     |                          |
| A P2     | 2M             | <b>.</b> | Penulis/Author                 | Ali Saeroji <sup>(Ketua Peneliti</sup> )                                   |                          |
|          | M Driema       |          | Tahun/Year                     | 2017                                                                       |                          |
|          | wyrnsna        |          | Rumpun Ilmu                    | Fisika                                                                     |                          |
|          | Proposal Hibah |          | Bidang Riset/Field of Research | Mathematical Sciences                                                      |                          |
|          | Penelitian     |          | Tujuan Sosial Ekonomi          | Military and Politics                                                      |                          |
|          | Pengabdian     |          | Bahasa Asli/Original language  | Bahasa Indonesia                                                           |                          |
|          |                |          | Propinsi/Province              | SUMATERA UTARA                                                             |                          |

|                                       | Konfirmasi                                                                               |                                   | 😡 Ali Saeroji (pega |
|---------------------------------------|------------------------------------------------------------------------------------------|-----------------------------------|---------------------|
| 🛽 Detail Penelitian                   | Kommasi                                                                                  | ^                                 |                     |
|                                       | Proses verifikasi tidak dapat (<br>Apakah data yang akan diver<br>benar ?                | dibatalkan.<br>ifikasi sudah<br>🎝 |                     |
| Overified Telah diverifi              | casi O Verifica                                                                          | Batal Ya Batalkan publikasi dat   | a                   |
|                                       |                                                                                          |                                   |                     |
|                                       |                                                                                          |                                   | O Verification      |
| DATA DASAR                            |                                                                                          |                                   |                     |
| UNIN DAJAN                            |                                                                                          |                                   |                     |
| Judul                                 | contoh input data penelitian di prism                                                    | 18                                | -                   |
| Judul<br>Penulis/Author               | contoh input data penelitian di prism<br>Ali Saeroji <sup>(Ketua Peneliti</sup> )        | 18                                |                     |
| Judul<br>Penulis/Author<br>Tahun/Year | Contoh input data penelitian di prism<br>Ali Saeroji <sup>(Ketua Peneliti)</sup><br>2017 | na                                |                     |

Tombol verification akan berubah jadi verified dan berwarna hijau, klik tombol Publish untuk menampilkan data ke acadstaff.

| Detail Penelitian                        |                                                                                          | ٥                    |
|------------------------------------------|------------------------------------------------------------------------------------------|----------------------|
| Informasi<br>Øventied Telah diverifikasi | Verification Verifikasi data OPublish Publikasikan data APrivate Batalkan publikasi data |                      |
| DATA DASAR                               |                                                                                          | © Verified 🖉 Publish |
| Judul                                    | contoh input data penelitian di prisma                                                   |                      |
| Penulis/Author                           | Ali Saeroji <sup>(Ketua Peneliti)</sup>                                                  |                      |
| Tahun/Year                               | 2017                                                                                     |                      |
| Rumpun Ilmu                              | Fisika                                                                                   |                      |
| Bidang Riset/Field of Research           | Mathematical Sciences                                                                    |                      |
| Tujuan Sosial Ekonomi                    | Military and Politics                                                                    |                      |

|                                         |                                                                                         | 🔍 Ali Saeroji (pego             |
|-----------------------------------------|-----------------------------------------------------------------------------------------|---------------------------------|
| Detail Penelitian                       |                                                                                         | Notice!<br>Update Data Berhasil |
| Informasi<br>Øvenned Telah diverifikasi | Overification Verifikasi data OPublish Publikasikan data Aprivate Batalkan publikasi da | ita                             |
| DATA DASAR                              |                                                                                         | 🛛 Verified 🔒 Pr                 |
| ludul                                   | contoh input data penelitian di prisma                                                  | _                               |
| Penulis/Author                          | Ali Saeroji <sup>(Ketua Peneliti)</sup>                                                 |                                 |
| Tahun/Year                              | 2017                                                                                    |                                 |
| Rumpun Ilmu                             | Fisika                                                                                  |                                 |
|                                         |                                                                                         |                                 |

Data akan terpublikasi ke acadstaff dan tombol Publish berubah menjadi Private

Untuk melihat data yang terpublikasi klik menu prisma di halaman utama http://acadstaff.ugm.ac.id

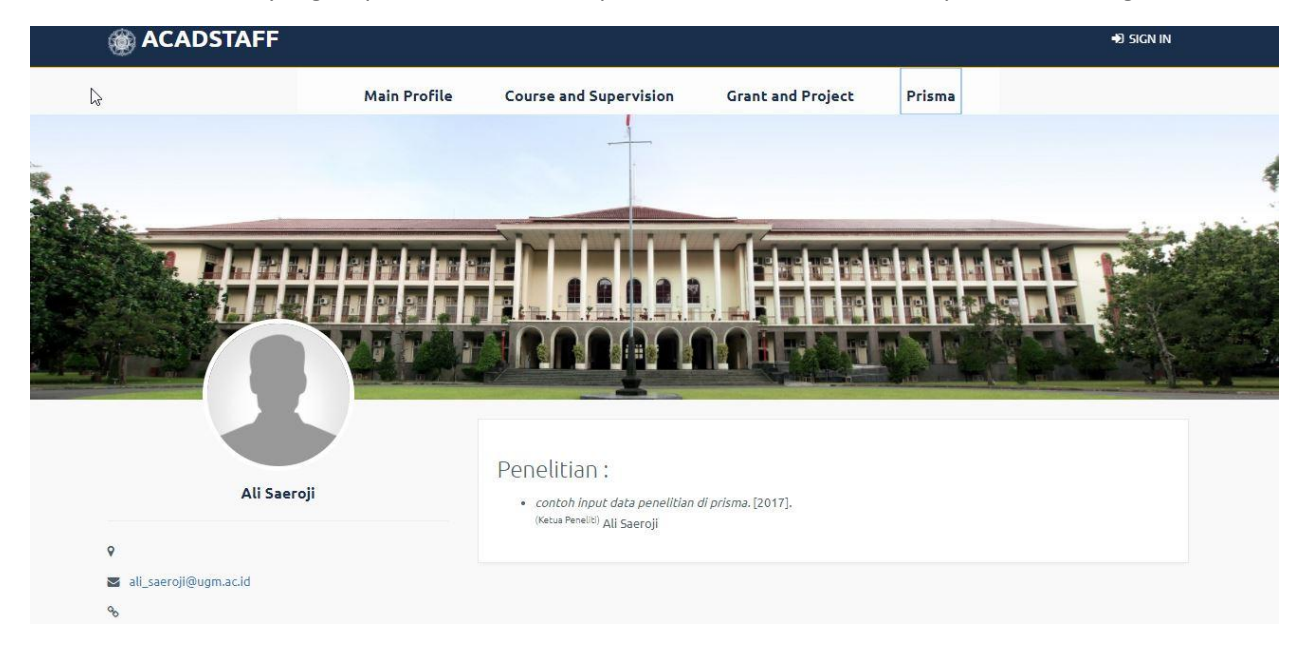

## \*\*\*\*\*\*\*\*TERIMA KASIH\*\*\*\*\*\*\*\*